Tutorial per operare nel Registro

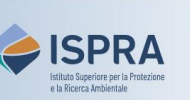

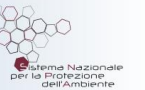

## Modifica del nome del conto

Versione 1: 01.12.2023

Italia

Il titolare del conto, soprattutto se titolare di più conti, può avere necessità di distinguere un conto dall'altro in modo da poterlo riconoscere velocemente al di là del codice univoco che lo identifica.

Il nome che viene assegnato a un conto aiuta anche ad identificarlo tra i conti che fanno parte dell'elenco di fiducia di un altro titolare.

La modifica del nome del conto viene fatta in autonomia dal titolare, in qualsiasi momento, senza limitazioni, e non deve essere approvata.

Segui le indicazioni della tabella per modificare il nome

|                      | Elemento dell'interfaccia                                                                                      | Operazioni da eseguire                                                                                                    |
|----------------------|----------------------------------------------------------------------------------------------------|----------------------------------------------------------------------------------------------------|
| 1                    | European Commission<br>Climate Action<br>Energy for a Changing World                                           | Accedi alla sezione italiana del Registro dell'Unione:<br><u>https://unionregistry.ec.europa.eu/euregistry/IT</u><br>Non sai come accedere? Consulta il tutorial Accesso al Registro alla pagina<br><u>Tutorial e guide</u> del sito web ARIET |
| 2                    | <ul> <li>Conti</li> <li>Conti</li> </ul>                                                                       | Nel menu di sinistra, espandi la voce <mark>Conti</mark> e clicca su<br><mark>Conti</mark>                                                                                                    |
| 3                    | Conto – dati principali                                                                                        | Clicca sull'etichetta <mark>Conto – dati principali</mark>                                                                                                    |
| 4                    | Aggiorna nome del conto                                                                                        | Clicca sul pulsante Aggiorna nome del conto                                                                                                    |
| 5                    | * Fornire un nuovo nome per il conto Annulla                                                                   | Specifica un nuovo nome per il conto e poi clicca su<br>Invia                                                                                                    |
| 6                    | Aggiornamento titolare del conto<br>Your account name update request has been submitted with identifier 105559 | Il nome del conto è automaticamente aggiornato.<br>Il sistema mostrerà un messaggio con l'identificativo<br>della richiesta effettuata (che non necessita di alcuna<br>approvazione)                                                           |
| Modifica effettuata! |                                                                                                    |                                                                                                    |